# Configurazione dell'avvio da iSCSI con la scheda Intel X710T2LG su UCS serie C Server

## Sommario

Introduzione Prerequisiti Componenti usati

## Introduzione

In questo documento viene descritto come configurare l'avvio da iSCSI utilizzando una scheda NIC Intel<sup>®</sup> X710T2LG 2x10 GbE RJ45 OCP 3.0 e un server UCS C225 M6.

### Prerequisiti

Cisco raccomanda la conoscenza dei seguenti argomenti:

- Indirizzo IP Cisco Integrated Management Controller (CIMC)<sup>®</sup> configurato.
- Conoscenze base di configurazione Internet Small Computer System Interface (iSCSI).
- Connettività fisica dalla scheda di rete allo switch.
- Parametri di configurazione dello storage:
  - ID LUN
  - Port
  - IQN iniziatore
  - IQN destinatione
  - Indirizzo IP iniziatore
  - Target IP address
  - Informazioni di autenticazione CHAP (se necessarie)

## Componenti usati

Le informazioni fornite in questo documento si basano sulle seguenti versioni software e hardware:

- Scheda di rete Intel<sup>®</sup> X710T2LG 2x10 GbE RJ45 OCP 3.0
- Server Cisco<sup>®</sup> UCS C225 M6
- Microsoft<sup>®</sup> Windows<sup>®</sup> Server 2022 con i servizi iSCSI abilitati.
- Cisco<sup>®</sup> Catalyst 3560 switch

Le informazioni discusse in questo documento fanno riferimento a dispositivi usati in uno specifico ambiente di emulazione. Su tutti i dispositivi menzionati nel documento la configurazione è stata ripristinata ai valori predefiniti. Se la rete è operativa, valutare attentamente eventuali

conseguenze derivanti dall'uso dei comandi.

## Premesse

In precedenza, era necessario eseguire l'utility Intel<sup>®</sup> Ethernet iSCSI Boot Flash per configurare le impostazioni iSCSI. Ora, le nuove schede di rete Intel<sup>®</sup> dispongono dell'opzione di configurazione iSCSI, direttamente nel BIOS del server.

## Procedura di configurazione

Passaggio 1. Accendere o riavviare il server. Durante il processo di avvio, premere F2 per accedere al BIOS del server.

# 

Passaggio 2. Nel BIOS del server, selezionare l'opzione Network Stack Configuration (Configurazione stack di rete):

Passaggio 3. Selezionare Abilitato:

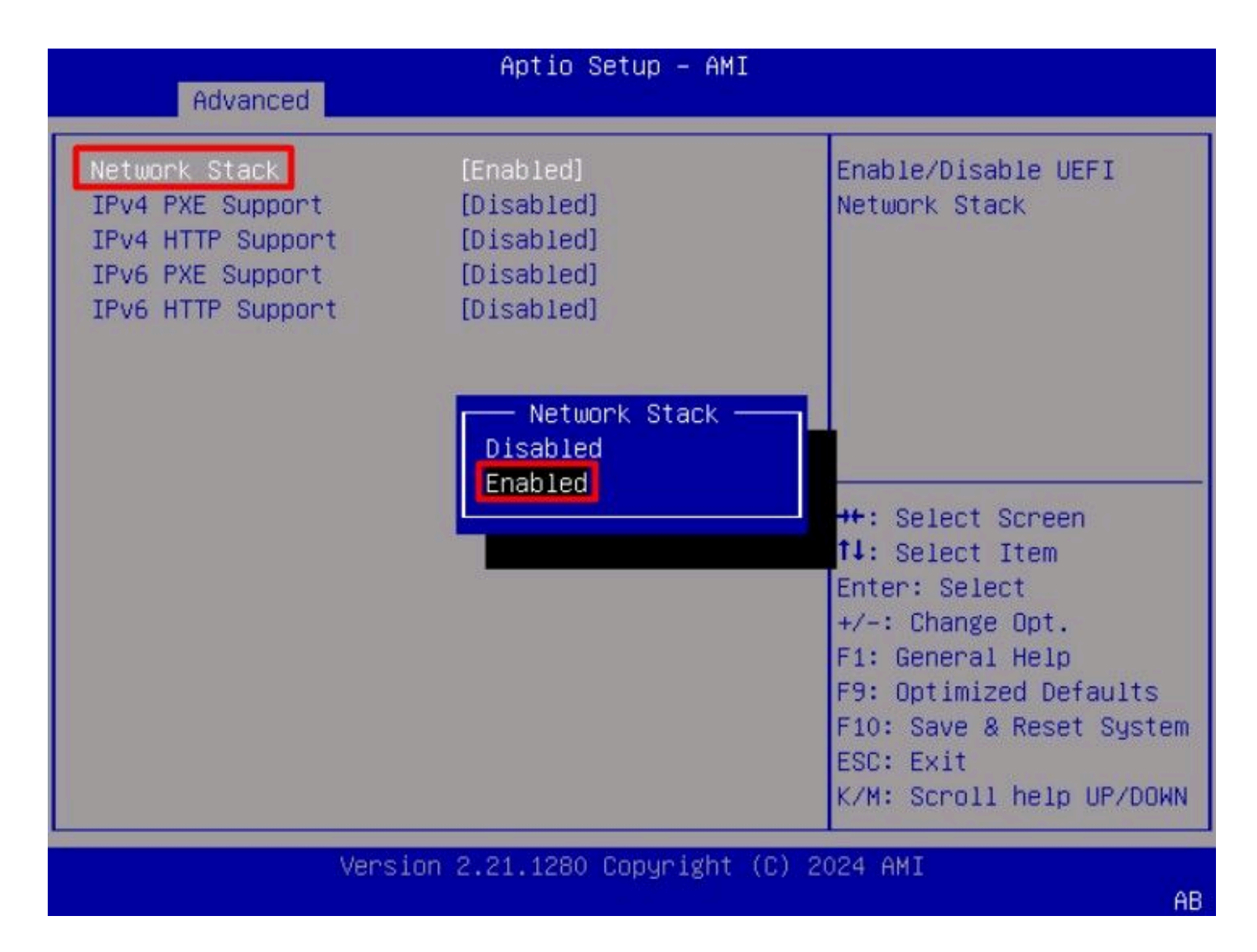

Passaggio 4. Dopo aver abilitato lo stack di rete, selezionare la scheda di rete da utilizzare per l'avvio iSCSI.

Nell'esempio viene utilizzata la scheda di rete Cisco<sup>®</sup> X710T2LG 2x10 GbE RJ45:

|      |                                                                                                    |                                                                                                    |                                                                                                    | Aptio S                                                  | Setup –                             | AMI                  |       |                                                            |                                                                                           |                                                                                       |                            |
|------|----------------------------------------------------------------------------------------------------|----------------------------------------------------------------------------------------------------|----------------------------------------------------------------------------------------------------|----------------------------------------------------------|-------------------------------------|----------------------|-------|------------------------------------------------------------|-------------------------------------------------------------------------------------------|---------------------------------------------------------------------------------------|----------------------------|
|      | Main                                                                                                    | Advanced                                                                                                    | Chipset                                                                                                | Security                                                 | Boot                                | Save                 | & E>  | ≺it                                                        | Event                                                                                     | Lógs                                                                                  | Þ                          |
| **** | CPU Co<br>PCI Su<br>USB Co<br>Networ<br>SATA C<br>LOM an                                                 | nfiguratio<br>bsystem So<br>nfiguratio<br>k Stack Co<br>onfigurat<br>d PCIe Sio                                                                          | on<br>ettings<br>on<br>onfigurati<br>ion<br>ots Config                                                 | on<br>uration                                            |                                     |                      |       | Con<br>Eth<br>par                                          | figure<br>ernet d<br>ameters                                                              | 10 Giga<br>device<br>S.                                                               | pit                        |
|      | AMD Me<br>T1s Au<br>RAM Di<br>ISCSI<br>Cisco(<br>3.0 -<br>Cisco(<br>84:96:<br>BROADC<br>4GB FB<br>07.26. | m Configu<br>th Configu<br>sk Configu<br>Configura<br>R) Etherna<br>B4:96:91:H<br>R) X710TL<br>91:B3:90:H<br>OM <cisco<br>WC (16 Dr<br/>01.00</cisco<br> | ration Sta<br>uration<br>tion<br>et Network<br>B3:90:FC<br>G GbE RJ45<br>FD<br>12G SAS R<br>ives)> Con | tus<br>Adapter ><br>PCIe NIC<br>AID Contro<br>figuration | (710-T2)<br>)<br>)ller w<br>) Utili | _ OCP<br>ith<br>ty – |       | ++:<br>t:<br>Ent<br>+/-<br>F1:<br>F9:<br>F10<br>ESC<br>K/M | Select<br>Select<br>er: Sel<br>: Chang<br>Genera<br>Optimi<br>: Save<br>: Exit<br>: Scrol | : Screen<br>: Item<br>Lect<br>ge Opt.<br>al Help<br>ized Defa<br>& Reset<br>Ll help ( | aults<br>System<br>JP/DOWN |
|      |                                                                                                    |                                                                                                    | Version                                                                                                | 2.21.1280                                                | Copyri                              | ght (C               | 3) 20 | 024                                                        | AMI                                                                                       |                                                                                       | AB                         |

Passaggio 5. All'interno dell'opzione della scheda di rete, verificare che lo stato del collegamento sia Connesso.

Nota: Prendere nota dell'indirizzo MAC della porta, in quanto è utile ai fini dell'identificazione.

| Advanced                                                                               | Aptio Setup – AMI                                                                                              |                                                                                                    |
|----------------------------------------------------------------------------------------|----------------------------------------------------------------------------------------------------|----------------------------------------------------------------------------------------------------|
| <ul> <li>Firmware Image Propert</li> <li>NIC Configuration</li> </ul>                  | ties                                                                                                    | Click to configure the network device port.                                                                     |
| Blink LEDs                                                                             | 0                                                                                                    |                                                                                                    |
| UEFI Driver<br>Adapter PBA<br>Device Name<br>Chip Type<br>PCI Device ID<br>PCI Address | Intel(R) 40GbE 4.8.08<br>M31142-001<br>Cisco(R) X710TLG GbE<br>RJ45 PCIe NIC<br>Intel X710<br>15FF<br>01:00:01 | <pre>++: Select Screen f↓: Select Item</pre>                                                                    |
| Link Status                                                                            | [Connected]                                                                                                    | Enter: Select<br>+/-: Change Opt.                                                                               |
| MAC Address<br>Virtual MAC Address                                                     | B4:96:91:B3:90:FD<br>00:00:00:00:00:00                                                                         | F1: General Help<br>F9: Optimized Defaults<br>F10: Save & Reset System<br>ESC: Exit<br>K/M: Scroll help UP/DOWN |
| Vers.                                                                                  | ion 2.21.1280 Copyright (C)                                                                                    | 2024 AMI                                                                                                    |

Passaggio 6. Tornare al menu principale e selezionare l'opzione iSCSI Configuration:

| Main Advanced Chinset                                                                                                    | Aptio Setup                                                                                                    | - AMI<br>Save &                   | Exit                                                                | Event Logs                                                                                                    |            |
|----------------------------------------------------------------------------------------------------|----------------------------------------------------------------------------------------------------|-----------------------------------|---------------------------------------------------------------------|----------------------------------------------------------------------------------------------------|------------|
| <br>Main Advanced Chipset<br>CPU Configuration<br>PCI Subsystem Settings<br>USB Configuration<br>Network Stack Configuration<br>SATA Configuration<br>LOM and PCIe Slots Config<br>AMD Mem Configuration Stat<br>Tis Auth Configuration<br>RAM Disk Configuration<br>ISCSI Configuration<br>Cisco(R) Ethernet Network<br>3.0 - B4:96:91:B3:90:FC<br>Cisco(R) X710TLG GbE RJ45<br>B4:96:91:B3:90:FD<br>BROADCOM <cisco 12g="" f<br="" sas="">4GB FBWC (16 Drives)&gt; Cor</cisco> | Security Boot<br>ion<br>guration<br>atus<br>Adapter X710–T<br>5 PCIe NIC –<br>RAID Controller<br>afiguration Util | Save &<br>2L OCP<br>with<br>ity – | Exit<br>Con<br>par<br>++:<br>t↓:<br>Ent<br>+/-<br>F1:<br>F9:<br>F10 | Event Logs<br>offigure the iSCSI<br>cameters.<br>Select Screen<br>Select Item<br>Select Item<br>Ser: Select<br>Change Opt.<br>General Help<br>Optimized Defaul<br>Save & Reset Sy | ts<br>stem |
| 07.26.01.00<br>Version                                                                                                    | 2.21.1280 Copyr                                                                                                   | ight (C)                          | ▼ ESC<br>K/M<br>2024                                                | :: Exit<br>I: Scroll help UP/<br>AMI                                                                                                    | DOWN       |
|                                                                                                    |                                                                                                    |                                   |                                                                     |                                                                                                    | AB         |

Passaggio 7. Selezionare l'opzione Configurazione iSCSI host:

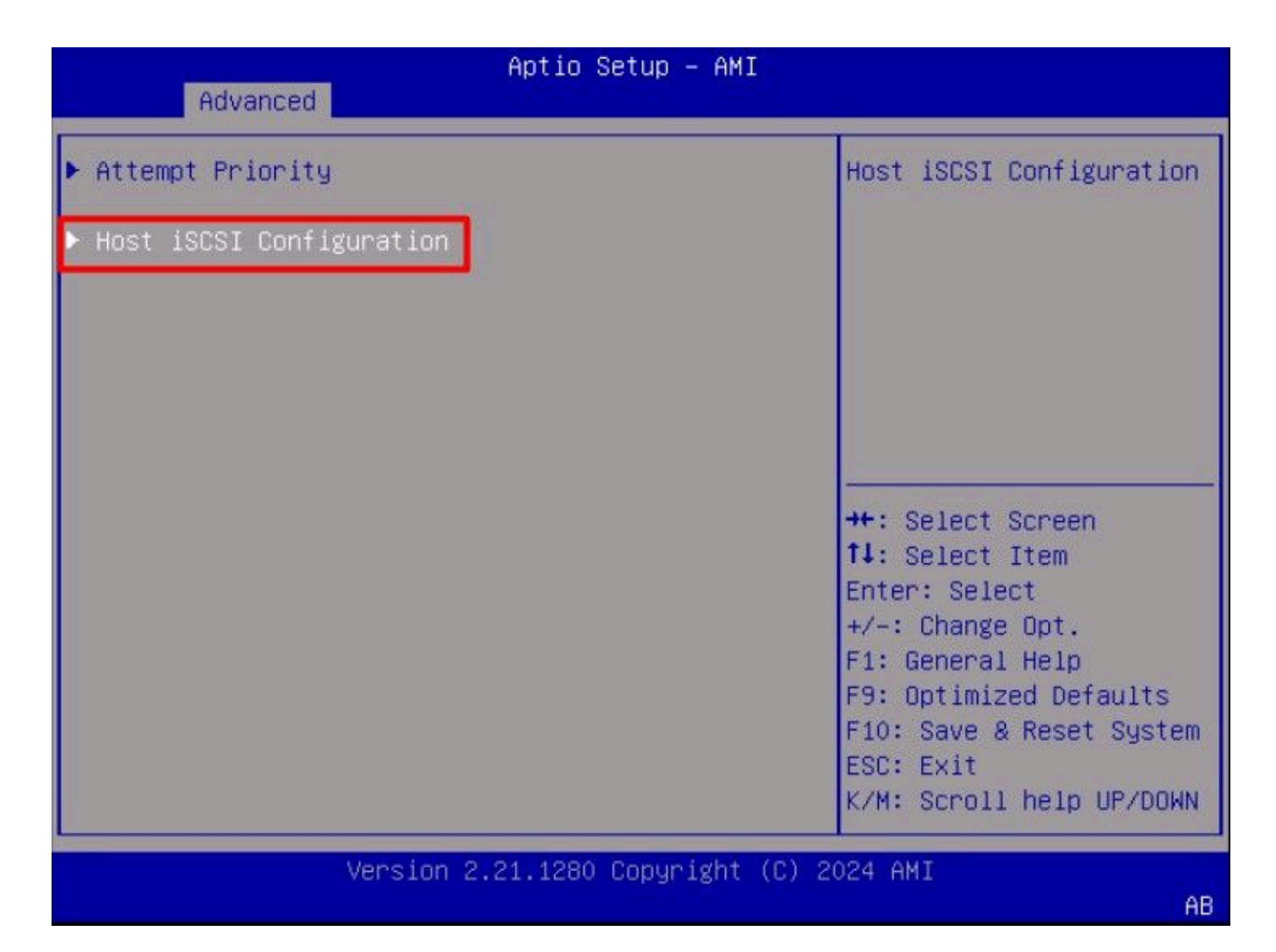

Passaggio 8. Aggiungere il nome completo ISCSI (IQN) per l'iniziatore.

Il formato del nome qualificato iSCSI (IQN) è iqn.yyyy-mm.naming-authority:unique name.

| Advanced                                                    | Aptio Setup – AMI               |                                                                                                    |
|-------------------------------------------------------------|---------------------------------|----------------------------------------------------------------------------------------------------|
| iSCSI Initiator Name                                        | iqn.1987–05.com.intel:<br>esx01 | The worldwide unique<br>name of iSCSI<br>Initiator, Only IQN                                                                                                    |
| <ul> <li>Add an Attempt</li> <li>Delete Attempts</li> </ul> |                                 | format is<br>accepted.Range is from<br>4 to 223                                                                                                    |
| ▶ Change Attempt Order                                      |                                 | <pre>++: Select Screen fl: Select Item Enter: Select +/-: Change Opt. F1: General Help F9: Optimized Defaults F10: Save &amp; Reset System ESC: Exit K/M: Scroll help UP/DOWN</pre> |
| Version                                                     | 2.21.1280 Copyright (C) 2       | 024 AMI                                                                                                    |

Passaggio 9. Selezionare l'opzione Add an Attempt:

| Advanced               | Aptio Setup – AMI               |                                      |
|------------------------|---------------------------------|--------------------------------------|
| iSCSI Initiator Name   | iqn.1987-05.com.intel:<br>esx01 | Add an Attempt                       |
| ▶ Add an Attempt       |                                 |                                      |
| Delete Attempts        |                                 |                                      |
| ▶ Change Attempt Order |                                 |                                      |
|                        |                                 |                                      |
|                        |                                 | ++: Select Screen<br>fl: Select Item |
|                        |                                 | Enter: Select                        |
|                        |                                 | +/-: Change Opt.<br>F1: General Help |
|                        |                                 | F9: Optimized Defaults               |
|                        |                                 | F10: Save & Reset System             |
|                        |                                 | K/M: Scroll help UP/DOWN             |
| Versio                 | n 2.21.1280 Copyright (C)       | 2024 AMI                             |
|                        |                                 | AB                                   |

Passaggio 10. Selezionare la scheda corretta per configurare le impostazioni iSCSI. È possibile verificare l'adattatore con l'indirizzo mac registrato nel Passaggio 5:

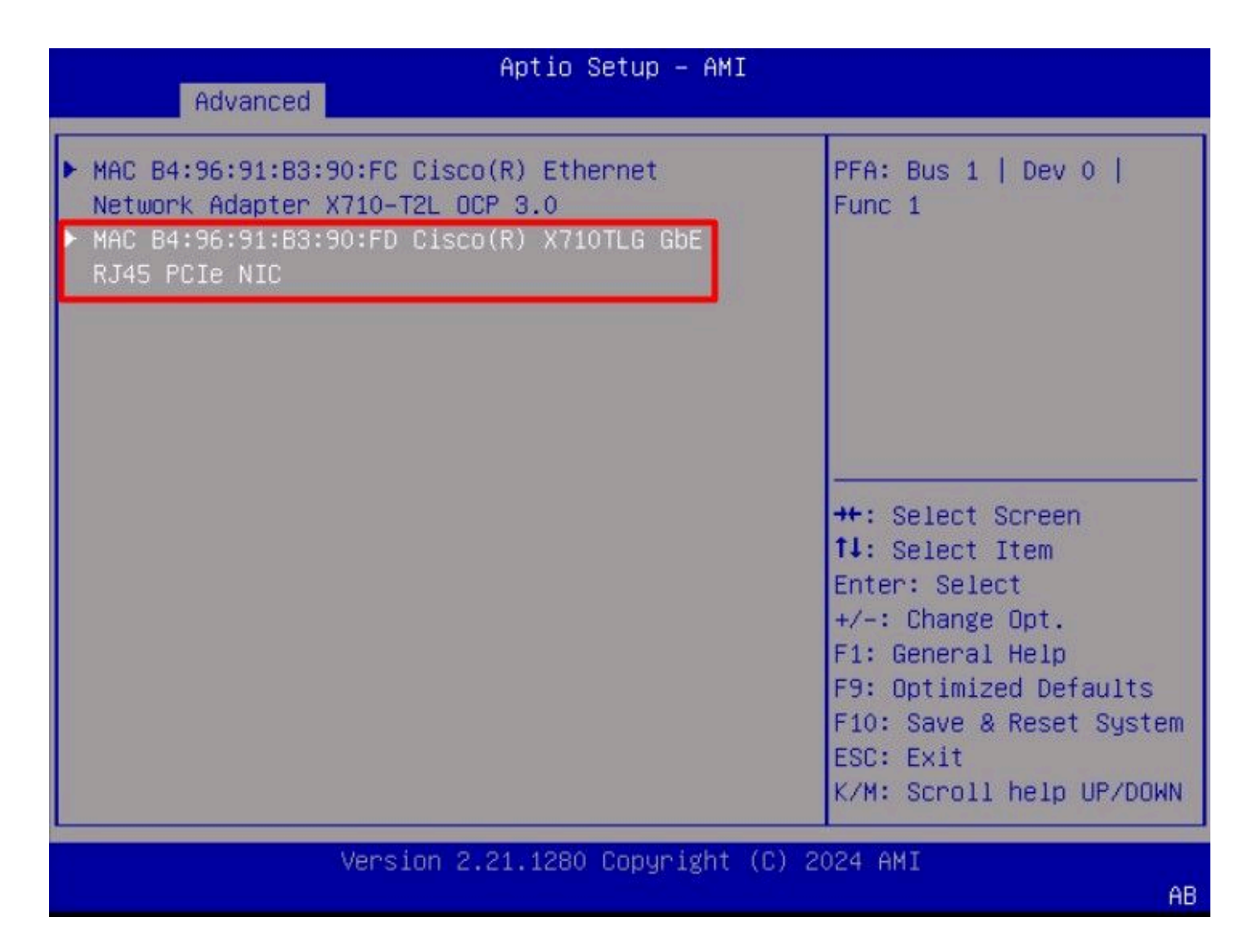

Passaggio 11. Configurare le impostazioni iSCSI:

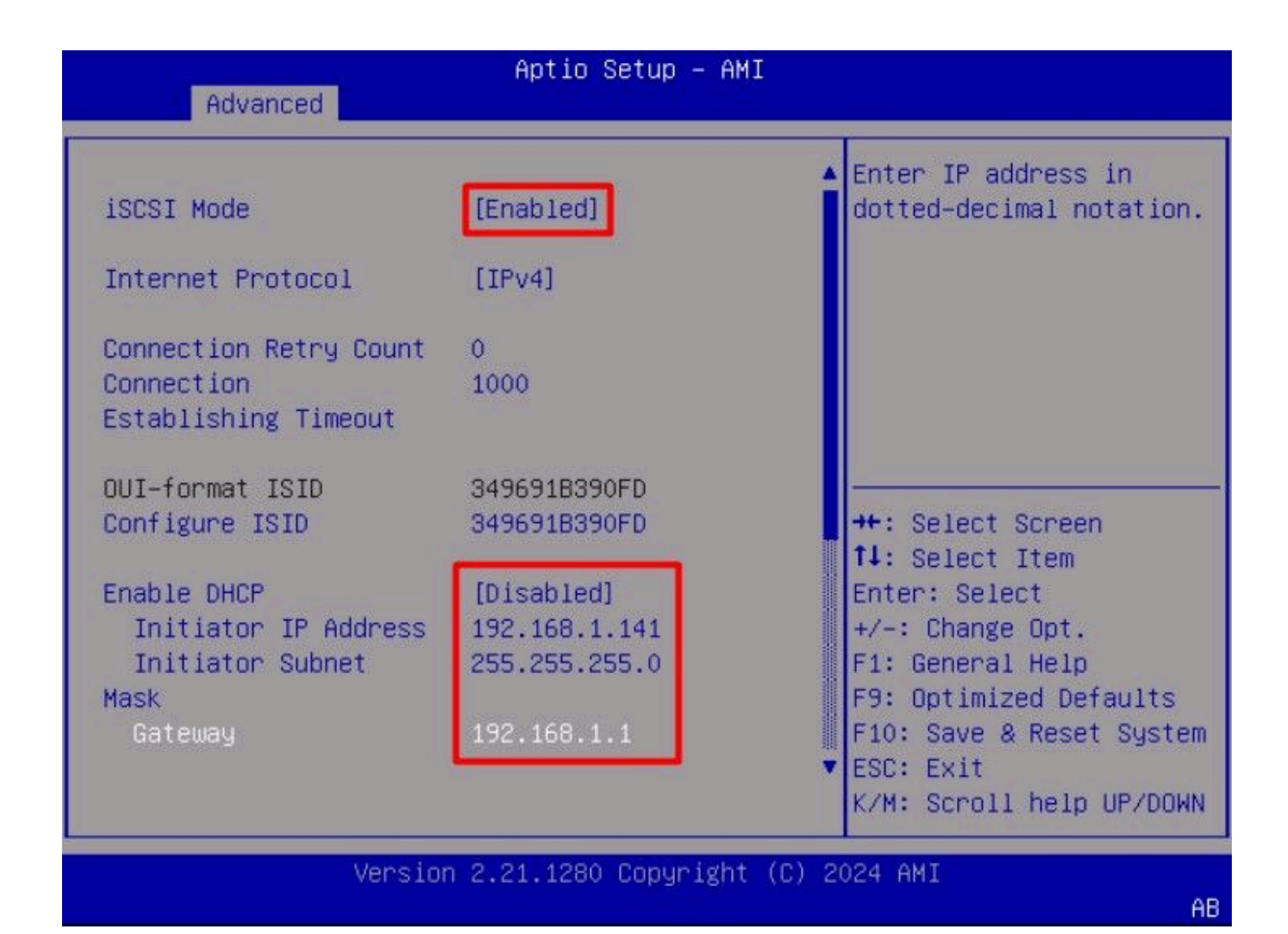

I valori per questo esempio sono:

- Modalità iSCSI: Attivato
- Protocollo Internet: IPv4
- Conteggio tentativi connessione: 0 (predefinito)
- Timeout connessione: 1000 (millisecondi)
- ISID formato OUI: (Predefinito)
- Configurare ISID: (Predefinito)
- Abilita DHCP: Disabled
- Indirizzo IP iniziatore: 192.168.1.141
- Subnet mask iniziatore: 255.255.255.0
- Gateway: 192.168.1.1

Passaggio 12. Configurare le informazioni sulla destinazione:

|                         |                        | Must reboot system      |
|-------------------------|------------------------|-------------------------|
| Enable DHCP             | [Disabled]             | manually for changes to |
| Initiator IP Address    | 192.168.1.141          | take place.             |
| Initiator Subnet        | 255.255.255.0          |                         |
| Mask<br>Gateway         | 192.168.1.1            |                         |
| Target Name             | iqn.1991-05.com.micros |                         |
|                         | 02-target              |                         |
| Target Address          | 192.168.1.55           | ++: Select Screen       |
| Target Port             | 3260                   | 11: Select Item         |
| Boot LUN                | 0                      | Enter: Select           |
|                         | Reiche                 | +/-: Change Opt.        |
| Authentication Type     | [None]                 | F1: General Help        |
| Cours Changes           |                        | F9: Uptimized Defaults  |
| Back to Previous Page   |                        | FID: Save & Reset Syste |
| DUCK (0 11 CV1003 1 Ugc |                        | K/M: Scroll help UP/DOM |

I valori per questo esempio sono:

- Nome destinazione: (IQN di destinazione per lo storage)
- Target Address: 192.168.1.55
- Porta di destinazione: 3260 (porta iSCSI predefinita)
- Lun di avvio: 0
- Tipo di autenticazione: Nessuna

Selezionare Salva modifiche.

Passaggio 13. Selezionare il menu Save & Exit, quindi selezionare Save Changes and Reset:

| Aptio Setup - AMI<br>Main Advanced Chinset Security Boot Save                               | 2 Evit Event Lods                                                                                               |
|---------------------------------------------------------------------------------------------|----------------------------------------------------------------------------------------------------|
| Main Huvanceu Chipset Security Doot Save                                                    | a EATI EVENT LOgs                                                                                               |
| Exit Options<br>Save Changes and Reset<br>Discard Changes and Exit                          | Reset the system after saving the changes.                                                                      |
| Save/Discard Changes Options<br>Save Changes<br>Discard Changes<br>Load Defaults Options    |                                                                                                    |
| Load Defaults<br>Save as User Defaults<br>Load User Defaults<br>Load Manufacturing Defaults | ++: Select Screen<br>f↓: Select Item<br>Enter: Select<br>+/-: Change Opt.                                       |
| Boot Override<br>UEFI: Built-in EFI Shell                                                   | F1: General Help<br>F9: Optimized Defaults<br>F10: Save & Reset System<br>ESC: Exit<br>K/M: Scroll help UP/DOWN |
| Version 2.21.1280 Copyright (C                                                              | :) 2024 AMI                                                                                                    |

Passaggio 14. Una volta avviato il server, durante il processo di avvio vengono visualizzate le informazioni di storage iSCSI:

AB

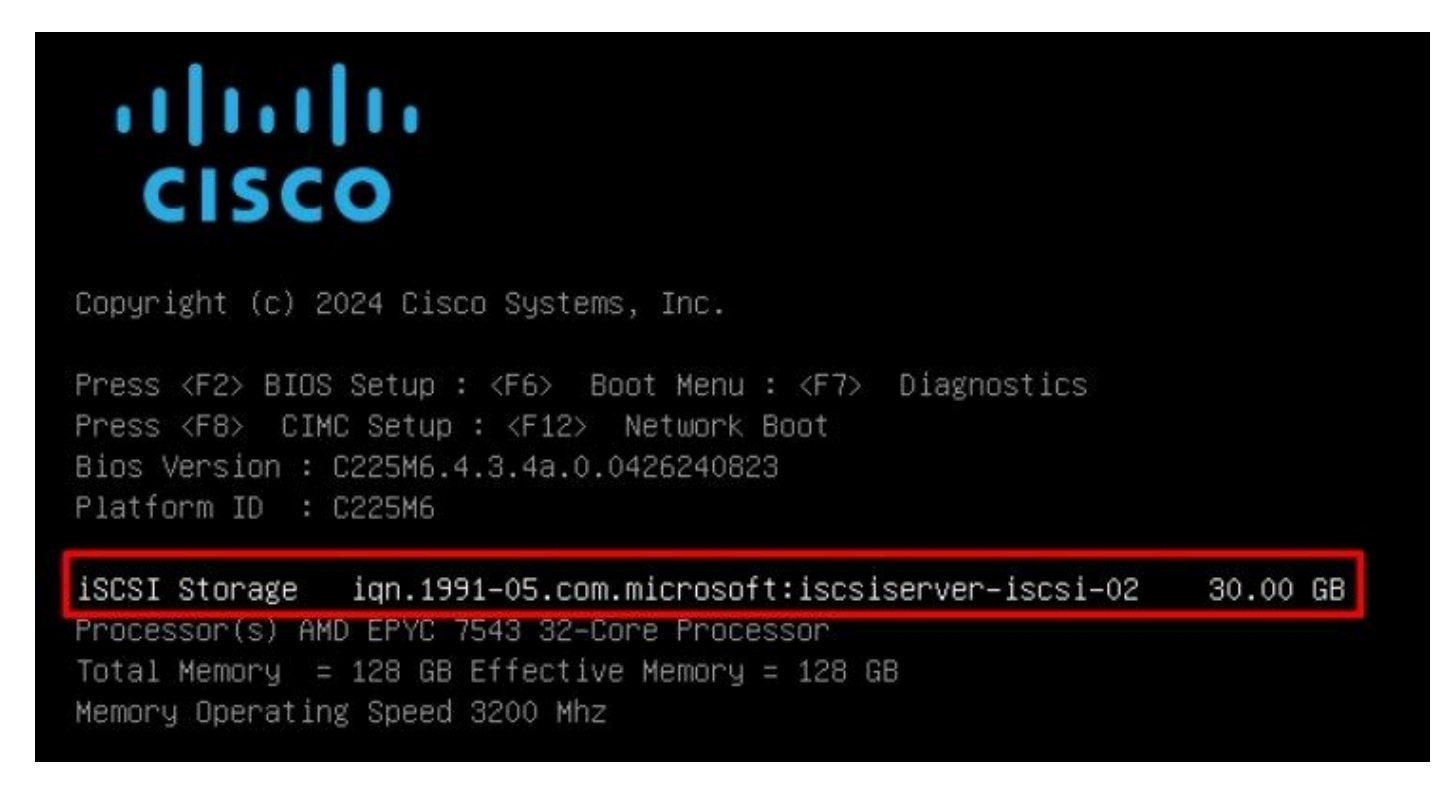

Passaggio 15. Mappare un ISO del sistema operativo utilizzando l'opzione Virtual Media > vKVM-Mapped DVD:

|            | cisco vKVM    |   | KVM Console  | UCSC-C225-M65 | 5 |
|------------|---------------|---|--------------|---------------|---|
| E          | Console       | > |              | 14            |   |
| 1          | File          | > |              |               |   |
| ۲          | View          | > |              |               |   |
| (0)<br>(0) | Macros        | > |              |               |   |
| ≫          | Tools         | > |              |               |   |
| Ο          | Power         | > |              |               |   |
| $\uparrow$ | Boot Device   | > |              |               |   |
| ۵          | Virtual Media | > | Create Image |               |   |
| Ð          | Chat          |   | vKVM-Mapped  | vDVD          |   |
|            |               |   | vKVM-Mapped  | vHDD          |   |
|            |               |   | vKVM-Mapped  | vFDD          |   |
|            |               |   | CIMC-Mapped  | vDVD          |   |
|            |               |   | CIMC-Mapped  | vHDD          |   |
|            |               |   |              | 2             |   |

Passaggio 16. Selezionare Map Drive:

| Browse       | Selected File | VMware-ESXi-7.0.3i-208. | × |
|--------------|---------------|-------------------------|---|
| Read Only    |               |                         |   |
| i vede sviny |               |                         |   |

Passaggio 17. Una volta mappato l'ISO, avviarlo utilizzando il menu F6. Attendere il caricamento del programma di installazione. Una volta che il programma di installazione visualizza le opzioni di storage da installare, lo storage iSCSI remoto è visibile:

| * Contain<br># Claimed | s a VMFS partition<br>by VMware vSAN | n          | ,,,              |              |
|------------------------|--------------------------------------|------------|------------------|--------------|
| Storage D              | evice                                |            |                  | Capacity     |
| Local:                 | CISCO VD                             | († 10.ATA  | CISCO VD         | ) 223.51 GiB |
| Remote:<br>MSFT        | Virtual HD                           | (naa.60003 | ff44dc75adcabc48 | 3) 30.00 GiB |
|                        |                                      |            |                  |              |

Passaggio 18. Continuare il processo di installazione utilizzando l'archivio remoto. Al termine, riavviare il server e premere F2 per accedere alle impostazioni del BIOS del server. Nelle impostazioni del BIOS, selezionare il menu di avvio e spostare l'opzione VMware® ESXi sull'opzione di avvio n. 1:

| Main Advanced Chipset                                                                                                    | Aptio Setup – A<br>Security Boot S                                               | MI<br>Save & Exit                                | Event Logs                                                                                                    |
|----------------------------------------------------------------------------------------------------|----------------------------------------------------------------------------------|--------------------------------------------------|----------------------------------------------------------------------------------------------------|
| Boot Configuration<br>Setup Prompt Timeout<br>SecureBoot Support<br>Boot Mode<br>PCIe Slots CDN Control<br>OptionROM Launch<br>Optimization<br>BIOS Techlog Level<br>CDN Control | 1<br>Disabled<br>[UEFI Mode]<br>[Enabled]<br>[Enabled]<br>[Minimum]<br>[Enabled] | Set                                              | s the system boot<br>er                                                                                                    |
| Boot Option Priorities<br>Boot Option #1<br>Boot Option #2<br>• Add New Boot Option<br>• Delete Boot Option                                                                      | [VMware ESXi]<br>[UEFI: Built-in EF<br>Shell]                                    | TI Ent<br>+/-<br>F1:<br>F9:<br>F10<br>ESC<br>K/M | Select Screen<br>Select Item<br>er: Select<br>: Change Opt.<br>General Help<br>Optimized Defaults<br>: Save & Reset System<br>: Exit<br>: Scroll help UP/DOWN |
| Version                                                                                                    | 2.21.1280 Copyrigh                                                               | nt (C) 2024 (                                    | AMI<br>AB                                                                                                    |

Passaggio 19. Passare al menu Salva ed esci e selezionare l'opzione Salva le modifiche e reimposta:

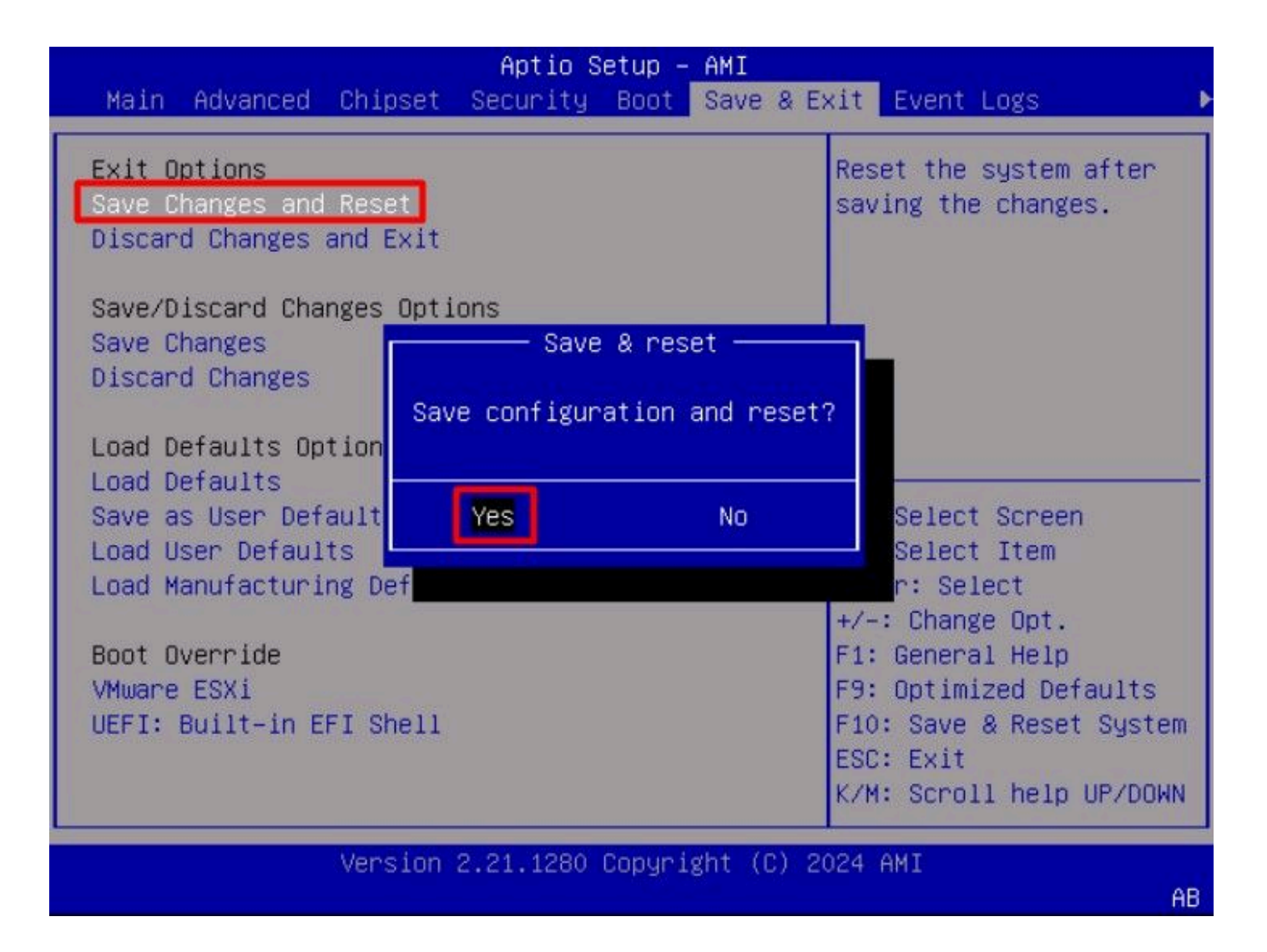

## Verifica

Il server viene avviato correttamente nel sistema operativo VMware® ESXi:

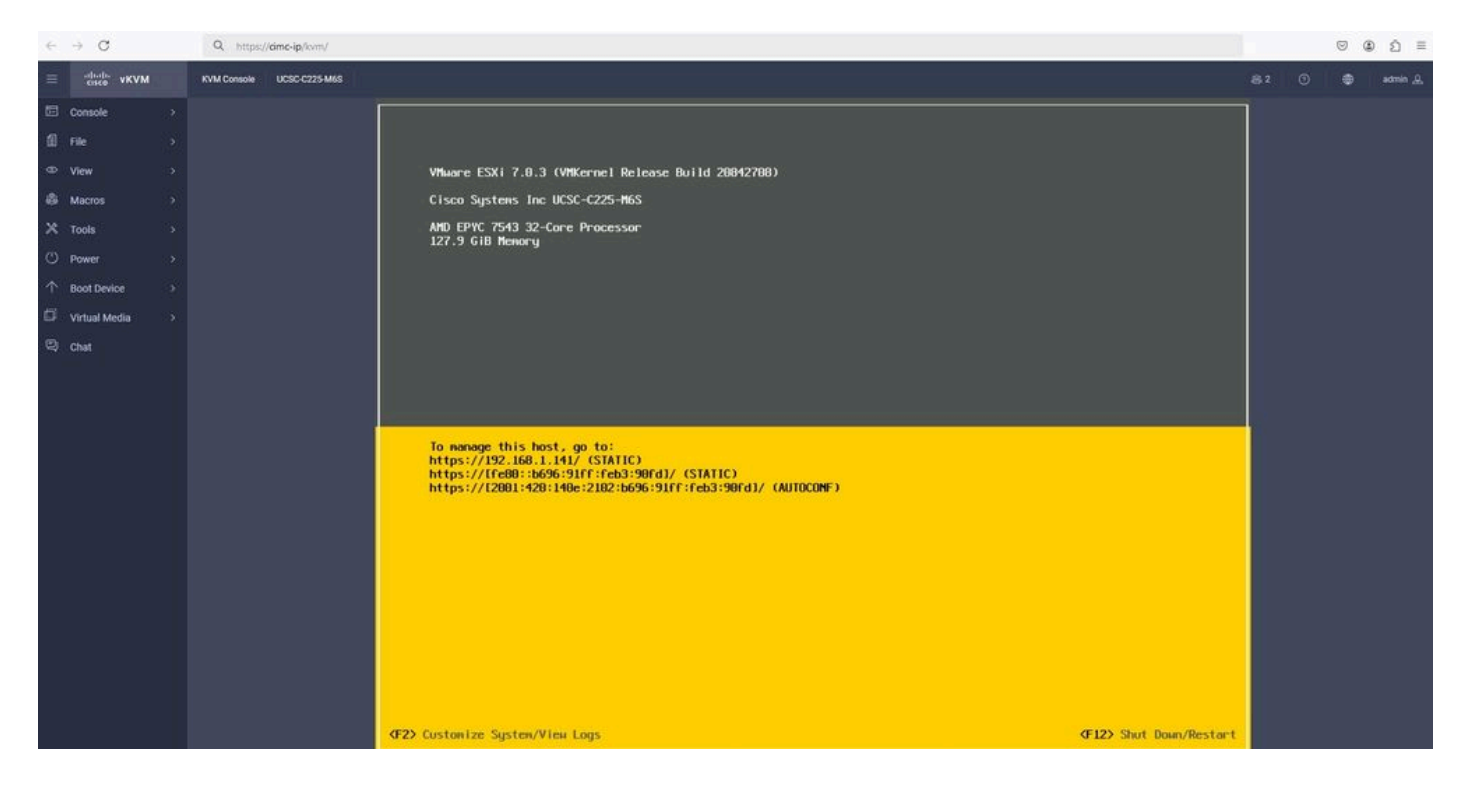

## Risoluzione dei problemi

- 1. Verificare l'IQN per l'iniziatore e la destinazione per evitare errori di configurazione.
- 2. Verificare la configurazione della porta dello switch, in quanto la scheda NIC non supporta l'assegnazione di tag alla VLAN.
- 3. Verificare che l'indirizzo mac della porta della scheda di rete sia stato appreso sulla porta corretta dello switch.

#### <#root>

10

b496.91b3.90fd

DYNAMIC

Te1/0/45

Total Mac Addresses for this criterion: 1

Verificare la negoziazione iSCSI con un pacchetto di acquisizione che sfrutti la funzionalità Embedded Packet Capture (EPC) nel software Cisco IOS<sup>®</sup>.

Esempio:

#### <#root>

switch#monitor capture ISCSI buffer size 100 circular interface TenGigabitEthernet1/0/45 both match any switch#monitor capture ISCSI start

--> This command starts the capture

switch# monitor capture ISCSI stop

--> Stop the capture, once the server has attempted to boot from the Intel® NIC Adapter.

switch#show monitor capture ISCSI buffer brief

--> This command shows the capture content

Starting the packet display ..... Press Ctrl + Shift + 6 to exit

21 0.000285 192.168.1.141 -> 192.168.1.55

iscsı

114 NOP Out

```
22 0.000299 192.168.1.55 -> 192.168.1.141
iscsi
118 NOP In
23 0.000313 192.168.1.55 -> 192.168.1.141
iscsı
118 [TCP Retransmission] NOP In
24 0.000327 192.168.1.141 -> 192.168.1.55 TCP 66 57954 > iscsi-target [ACK] Seq=49 Ack=49 Win=514 Len=0
25 0.000341 192.168.1.141 -> 192.168.1.55 TCP 1514 [TCP segment of a reassembled PDU]
26 0.000357 192.168.1.141 -> 192.168.1.55 TCP 1514 [TCP segment of a reassembled PDU]
27 0.000382 192.168.1.141 -> 192.168.1.55 iSCSI 1514 SCSI:
Write(10) LUN: 0x00 (LBA: 0x0105f758, Len: 8)SCSI: Data Out LUN: 0x00 (Write(10) Request Data)
28 0.000399 192.168.1.141 -> 192.168.1.55 TCP 102 [TCP segment of a reassembled PDU]
29 0.000413 192.168.1.55 -> 192.168.1.141 TCP 70 iscsi-target > 57954 [ACK] Seq=49 Ack=4429 Win=8195 Le
30 0.000427 192.168.1.141 -> 192.168.1.55 TCP 1514 [TCP segment of a reassembled PDU]
31 0.000448 192.168.1.141 -> 192.168.1.55 TCP 1514 [TCP segment of a reassembled PDU]
32 0.000464 192.168.1.141 -> 192.168.1.55 iSCSI 1078 SCSI:
Write(10) LUN: 0x00 (LBA: 0x0105f548, Len: 8)SCSI: Data Out LUN: 0x00 (Write(10) Request Data)
33 0.000480 192.168.1.55 -> 192.168.1.141 TCP 70 iscsi-target > 57954 [ACK] Seq=49 Ack=8337 Win=8195 Le
34 0.000494 192.168.1.55 -> 192.168.1.141 iSCSI 118 SCSI:
Response LUN: 0x00 (Write(10)) (Good)
35 0.000508 192.168.1.55 -> 192.168.1.141 iSCSI 118 SCSI:
```

Response LUN: 0x00 (Write(10)) (Good)

Per le schede NIC RJ45, si consiglia di utilizzare almeno un cavo UTP Cat6 e di collegarsi alle porte 10 GbE.

### Informazioni correlate

- Panoramica del server di destinazione iSCSI di Windows Server
- <u>Cisco Community PROCEDURE Avvio iSCSI con schede di rete Intel i350 sui server UCS</u>
- <u>Convenzioni di denominazione iSCSI</u>
- Configurazione della funzione EPC (Embedded Packet Capture) nel software

### Informazioni su questa traduzione

Cisco ha tradotto questo documento utilizzando una combinazione di tecnologie automatiche e umane per offrire ai nostri utenti in tutto il mondo contenuti di supporto nella propria lingua. Si noti che anche la migliore traduzione automatica non sarà mai accurata come quella fornita da un traduttore professionista. Cisco Systems, Inc. non si assume alcuna responsabilità per l'accuratezza di queste traduzioni e consiglia di consultare sempre il documento originale in inglese (disponibile al link fornito).